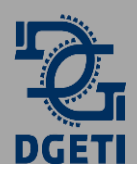

Centro de Estudios Tecnológicos Industrial y de Servicios N° 67 Mtra. Denisse Cisneros García

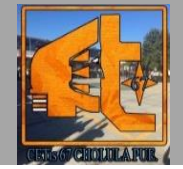

## Tarea 8-Creación de un proyecto con MIT App Inventor.

Con ayuda de la tarea anterior lograste crear una cuenta en el sitio de MIT App Inventor e instalar la app en tu celular, ahora llego el momento de crear nuestro primer proyecto, requerirás de los siguientes elementos para llevar a cabo esta Lección:

- I. Copia de la actividad Salón de belleza de Susana.
- II. Tener una cuenta en el sitio MIT App inventor
- III. Tener la app de MIT App inventor instalado en tu celular.

Si ya cuentas con estos elementos podrás llevar a cabo esta tarea, el archivo apk que crearás con

ayuda del siguiente video deberás guardarlo en la carpeta de **tareas** que se encuentra en tu memoria.

**Paso 1:** Ve el siguiente video con ayuda del código QR, realiza los pasos que se van explicando en la plataforma de MIT App inventor y genera el archivo apk del salón de belleza de Susana.

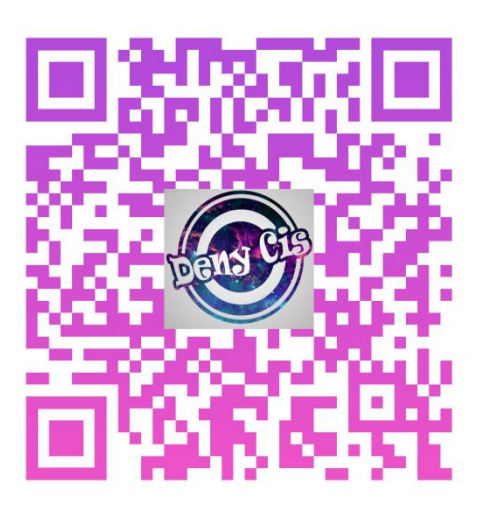

**Paso 2:** Descarga el archivo apk del proyecto "Salón de belleza de Susana" y guárdalo en la carpeta **Tareas** que tienes en tu memoria.

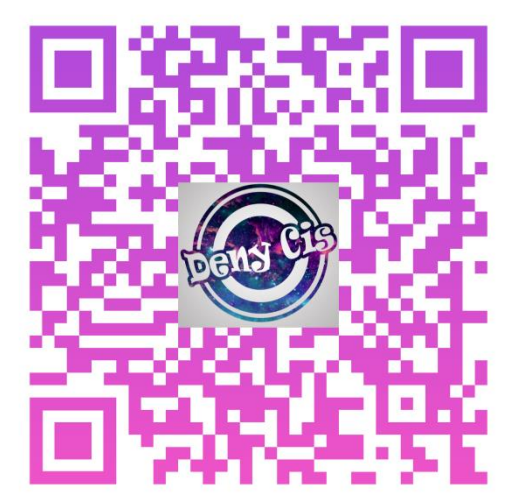

**Paso 3:** Instala la aplicación del salón de belleza de Susana en tu celular con ayuda del siguiente video.

La tarea se evaluará en clase, deberás mostrar a la profesora la App instalada en tu dispositivo móvil.

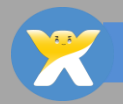